# mesh op Catalyst 9800 draadloze LAN-controllers configureren

# Inhoud

Inleiding Voorwaarden Vereisten Gebruikte componenten Configureren Casestudy 1: Bridge Mode Netwerkdiagram Configuraties Verifiëren Problemen oplossen Case study 2: Flex + Bridge Configureren Verifiëren Problemen oplossen

# Inleiding

Dit document beschrijft een basisconfiguratievoorbeeld hoe u een mesh access point (AP) kunt aansluiten op de Catalyst 9800 draadloze LAN-controller (WLC)

## Voorwaarden

## Vereisten

Cisco raadt kennis van de volgende onderwerpen aan:

- Catalyst draadloze 9800 configuratiemodel
- Configuratie van LAP's
- Beheer en levering van draadloze access points (CAPWAP)
- Configuratie van een externe DHCP-server
- Configuratie van Cisco-switches

## Gebruikte componenten

In dit voorbeeld wordt gebruik gemaakt van een lichtgewicht access point (1572AP en 1542) dat kan worden geconfigureerd als een Root AP (RAP) of mesh AP (MAP) om toe te voegen aan Catalyst 9800 WLC. De procedure is identiek voor 1542 of 1562 toegangspunten. De RAP is via een Cisco Catalyst switch verbonden met de Catalyst 9800 WLC.

De informatie in dit document is gebaseerd op de volgende software- en hardware-versies:

- C980-CL v16.12.1
- Cisco Layer 2 Switch
- Cisco Aironet 1572 Series lichtgewicht access points voor buitengebruik voor de sectie Bridge

• Cisco Aironet 1542 voor de Flex+Bridge-sectie

De informatie in dit document is gebaseerd op de apparaten in een specifieke laboratoriumomgeving. Alle apparaten die in dit document worden beschreven, hadden een opgeschoonde (standaard)configuratie. Als uw netwerk live is, moet u zorgen dat u de potentiële impact van elke opdracht begrijpt.

# Configureren

### **Casestudy 1: Bridge Mode**

#### Netwerkdiagram

#### Configuraties

Een mesh AP moet worden geverifieerd voordat het kan worden toegevoegd aan de 9800 controller. In deze casestudy wordt overwogen dat u eerst in de lokale modus bij het toegangspunt wordt aangesloten en vervolgens naar de WLC-modus (ook bekend als Bridge) wordt geconverteerd.

Om de toewijzing van AP Josef profielen te vermijden, gebruik dit voorbeeld maar vorm de standaard aaa autorisatie credential-download methode zodat om het even welke netwerkAP wordt toegestaan om zich bij het controlemechanisme aan te sluiten.

Stap 1: Rap/MAP mac-adressen configureren onder Apparaatverificatie.

Ga naar **Configuratie > AAA > AAA Advanced > Apparaatverificatie**.

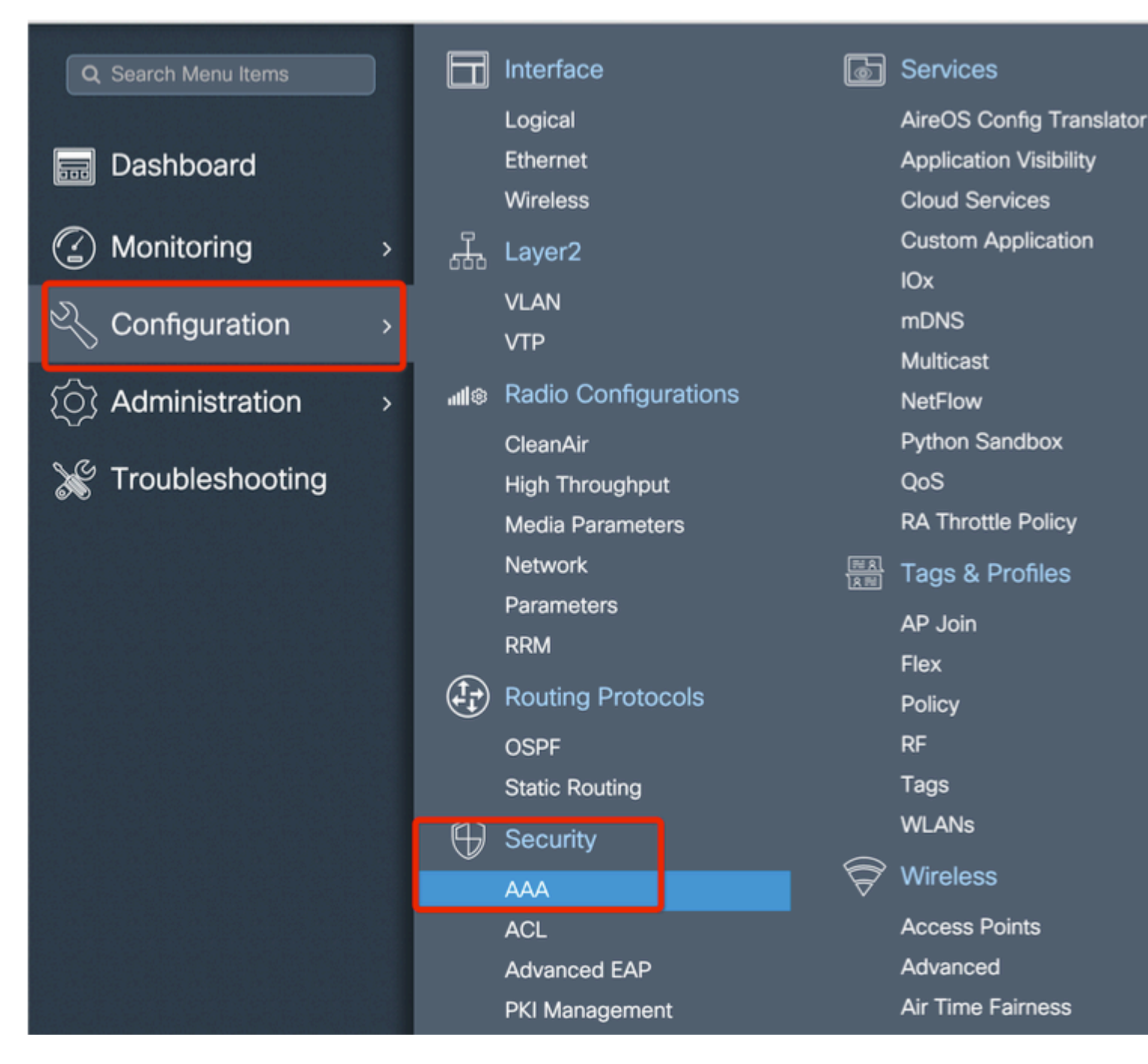

Voeg het Base Ethernet MAC-adres van de mesh access points toe en voeg het toe zonder speciale tekens, zonder '.' of ':'

**Belangrijk**: Vanaf release 17.3.1, iAls er een MAC-adresscheidingsteken zoals '.', ':' of '-' wordt toegevoegd, kan het AP zich niet aanmelden. Er zijn momenteel 2 verbeteringen geopend voor dit product: <u>Cisco bug-id CSCv43870</u> en Cisco bug-id <u>CSCvr07920</u>. In de toekomst, 9800 accepteert alle mac adresformaten.

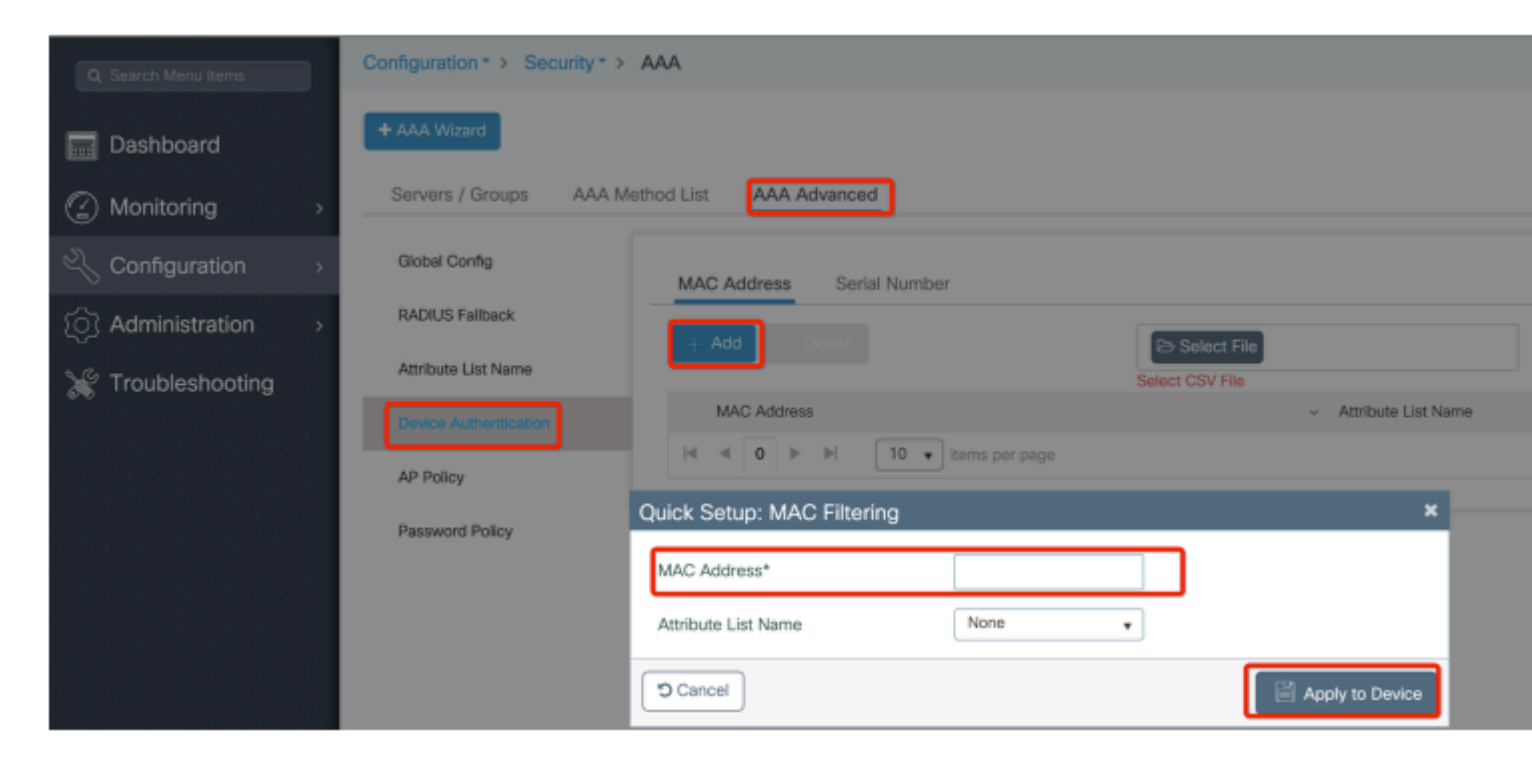

Stap 2: Configureer de lijst met verificatiemethode en autorisatie.

Ga naar **Configuratie** > **Beveiliging** > **AAA** > **AAA-methodelijst** > **Verificatie** en maak een lijst met verificatiemethode en een lijst met autorisatiemethoden.

| Configuration * > Security * | > AAA                     |                        |
|------------------------------|---------------------------|------------------------|
| + AAA Wizard                 |                           |                        |
| Servers / Groups AAA         | Method List AAA Advanced  |                        |
| Authentication               |                           |                        |
|                              | + Add × Delete            |                        |
| Accounting                   | Quick Setup: AAA Authoriz | ation                  |
|                              | Method List Name*         | Mesh_Authz             |
|                              | Туре*                     | credential-download 🔹  |
|                              | Group Type                | local 🔹                |
|                              | Authenticated             |                        |
|                              | Available Server Groups   | Assigned Server Groups |
|                              | radius<br>Idap            | >                      |
|                              | tacacs+<br>ISE-Group      | <                      |
|                              | ISE_grp_12                |                        |
|                              | Cancel                    |                        |

| Configuration * > Securi | ty⁼ ≻ AAA                                            |                        |
|--------------------------|------------------------------------------------------|------------------------|
| + AAA Wizard             |                                                      |                        |
| Servers / Groups         | AAA Method List AAA Advanced                         |                        |
| Authentication           | + Add × Delete                                       |                        |
| Accounting               | Quick Setup: AAA Authen                              | tication               |
|                          | Method List Name*                                    | Mesh_Authentication    |
|                          | Туре*                                                | dot1x 👻                |
|                          | Group Type                                           | local 🔹                |
|                          | Available Server Groups                              | Assigned Server Groups |
|                          | radius<br>Idap<br>tacacs+<br>ISE-Group<br>ISE_grp_I2 | >                      |
|                          | Cancel                                               |                        |

Stap 3: Configureer de globale netwerkparameters.

Ga naar **Configuration> mesh> wereldwijde** parameters. In eerste instantie kunnen we deze waarden standaard houden.

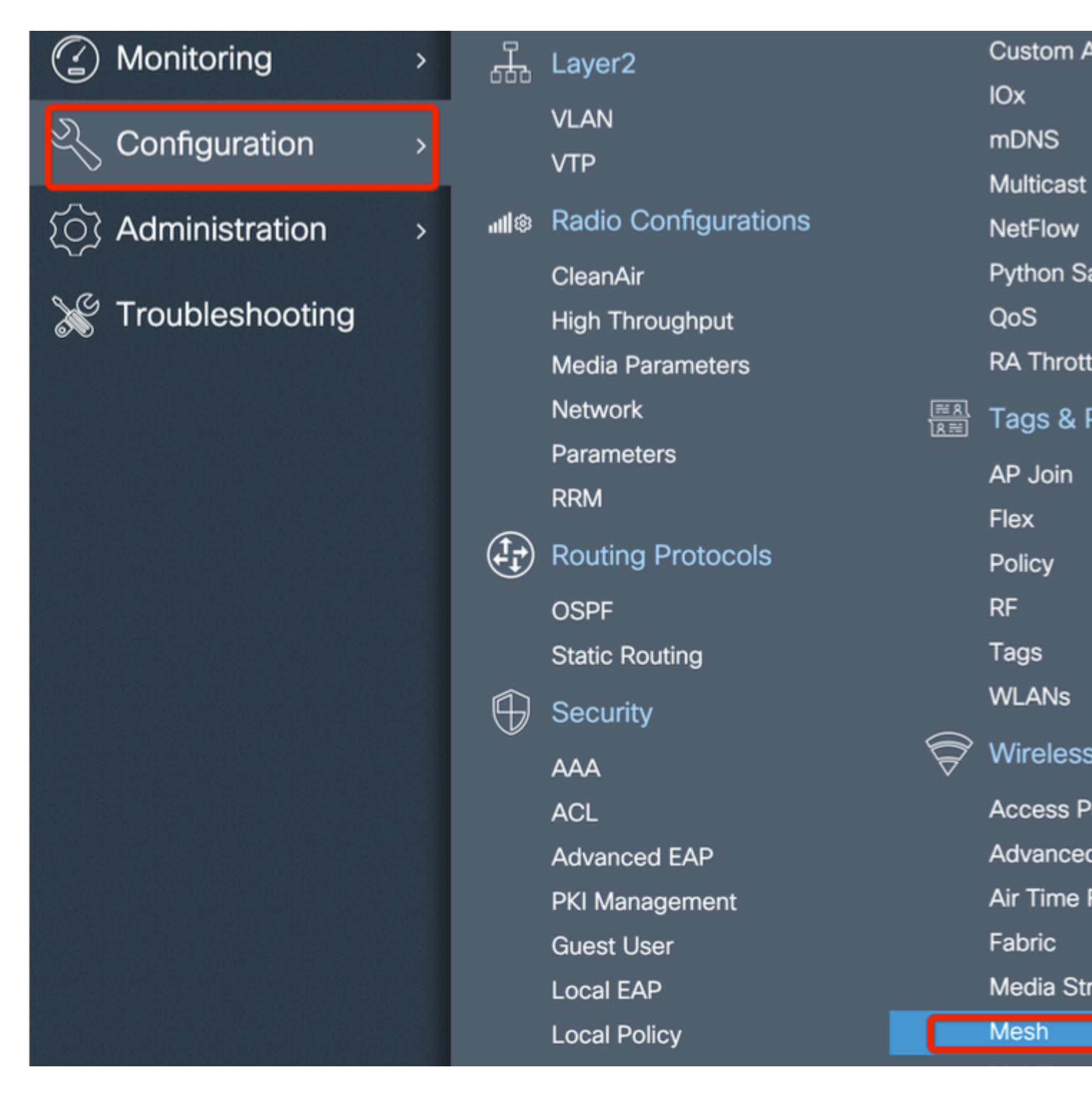

Stap 4: Maak een nieuw mesh profiel onder Configuration > Mesh > Profile > +Add

| Mesh_Profile      | Backhaul amsdu          | ~                                                                                                    |
|-------------------|-------------------------|----------------------------------------------------------------------------------------------------|
| Enter Description | Backhaul Client Access  |                                                                                                    |
| 12000             | Battery State for an AP | $\checkmark$                                                                                                    |
| In-Out 🔻          | Full sector DFS status  | ~                                                                                                    |
|                   |                         |                                                                                                    |
| Standard 🔹        |                         |                                                                                                    |
|                   |                         |                                                                                                    |
|                   |                         |                                                                                                    |
|                   |                         |                                                                                                    |
|                   | Mesh_Profile            | Mesh_Profile       Backhaul amsdu         Enter Description       Backhaul Client Access         12000       Battery State for an AP         12000       Full sector DFS status         In-Out       Image: Standard         Image: Standard       Image: Standard |

Klik op het profiel voor het gemaakte netwerk om de algemene en geavanceerde instellingen voor het netwerkprofiel te bewerken.

In het diagram zoals getoond moeten we het verificatie- en autorisatieprofiel dat voor het Mesh-profiel is gemaakt, in kaart brengen

| Configuration * > Wireless | ▼ > Mesh              |                       |                       |      |
|----------------------------|-----------------------|-----------------------|-----------------------|------|
| Global Config Profiles     | 3                     |                       |                       |      |
|                            | Add Mesh Profile      |                       |                       |      |
| + Add Delete               | General Advanced      |                       |                       |      |
| Number of Profiles : 1     |                       |                       | 5 GHz Band Backhaul   |      |
| Name                       | Security              |                       |                       |      |
| default-mesh-profile       | Method                | EAP 🔻                 | Rate Types            | auto |
|                            | Authentication Method | Mesh_Authentication + | 2.4 GHz Band Backhaul |      |
|                            | Authorization Method  | Mesh_Authz 🔻          | Rate Types            | auto |
|                            | Ethernet Bridging     |                       |                       |      |
|                            | VLAN Transparent      | <b>V</b>              |                       |      |
|                            | Ethernet Bridging     |                       |                       |      |
|                            | Bridge Group          |                       |                       |      |
|                            | Bridge Group Name     | Enter Name            |                       |      |
|                            | Strict Match          |                       |                       |      |
|                            | Cancel                |                       |                       |      |

**Stap 5:** Maak een nieuwe AP-verbinding profiel. Ga naar **Configureren > Tags en profielen: AP Join.** 

| Q Search Menu Items Interface                   | ð                        | Services    |
|-------------------------------------------------|--------------------------|-------------|
|                                                 |                          |             |
| Logical                                         |                          | AireOS C    |
| Dashboard Ethernet                              |                          | Application |
| Wireless                                        |                          | Cloud Se    |
| Monitoring > H Layer2                           |                          | Custom A    |
| VLAN                                            |                          | IOx         |
| Configuration > VTP                             |                          | mDNS        |
|                                                 |                          | Multicast   |
| () Administration > mile reacted configurations |                          | Duthon S    |
|                                                 |                          |             |
| Madia December 1                                |                          | QUS         |
| Media Parameters                                |                          | RA MIOU     |
| Network                                         | <u>≋ 8</u><br><u>8</u> ≣ | Tags & I    |
| Parameters                                      |                          | AP Join     |
| RRM                                             |                          | Flex        |
| Routing Protocols                               |                          | Policy      |
| OSPF                                            |                          | RF          |
| Static Routing                                  |                          | Tags        |
| G Security                                      |                          | WLANs       |
|                                                 | $\widehat{\nabla}$       | Wireless    |
| ACI                                             | v                        | Access P    |

| Configuration • > Tag | gs & Profiles ▼ ∶ | > AP Jo    | bin        |          |                    |
|-----------------------|-------------------|------------|------------|----------|--------------------|
| + Add X Delete        |                   |            |            |          |                    |
| AP Join Profile N     | ame               |            |            | ~        | Description        |
| default-ap-profile    | Э                 |            |            |          | default ap profile |
| Add AP Join Profile   |                   |            |            |          |                    |
| General Client        | CAPWAP            | AP         | Management | Rogue AP | ІСар               |
| Name*                 | Mesh_AP_Jo        | in_Profile |            |          |                    |
| Description           | Enter Descrip     | ntion      | ]          |          |                    |
| LED State             |                   |            |            |          |                    |
| LAG Mode              |                   |            |            |          |                    |
| NTP Server            | 0.0.0.0           |            | ]          |          |                    |
|                       |                   |            |            |          |                    |
| Cancel                |                   |            |            |          | [                  |

Pas het eerder geconfigureerde mesh profiel toe en configureer de EAP-auth:

|    | AP Jo           | in Profile Nan | ne      |                |            |         | ~            | Descriptio | on            |
|----|-----------------|----------------|---------|----------------|------------|---------|--------------|------------|---------------|
|    | defaul          | t-ap-profile   |         |                |            |         |              | default ap | profile       |
| Ad | ld AP Join      | Profile        |         |                |            |         |              |            |               |
|    | General         | Client         | CAPWAP  | AP             | Manage     | ement l | Rogue AP     | ICap       |               |
|    | General         | Hyperloca      | ation I | BLE Pa         | cket Capti | ure     |              |            |               |
|    | Power Over      | Ethernet       |         |                |            |         | Client Stati | stics Repo | rting Interva |
|    | Switch Flag     |                |         |                |            |         | 5 GHz (sec)  |            | 90            |
|    | Power Injecto   | or State       |         |                |            |         | 2.4 GHz (see | c)         | 90            |
|    | Power Injecto   | or Type        | U       | Jnknown        | •          |         | Extended M   | lodule     |               |
|    | Injector Swite  | ch MAC         | (       | 00:00:00:00:00 | 00:00      |         | Enable       |            |               |
|    | Code            |                |         |                |            |         | Mesh         |            |               |
| ſ  | AP EAP Aut      | h Configura    | ation   |                |            | וו      | Profile Name | )          | Mesh_Profi    |
|    | EAP Type        |                | E       | AP-FAST        | •          |         |              |            |               |
|    | AP Authoriza    | tion Type      | C       | APWAP DTLS     | S 🔻        |         |              |            |               |
| ľ  |                 |                |         |                |            |         |              |            |               |
| 5  | <b>)</b> Cancel |                |         |                |            |         |              |            | Γ             |
|    |                 |                |         |                |            |         |              |            |               |

**Stap 6:** Maak een netlocatie Tag zoals getoond.

|                                                 |   |            | Logical              |                         | AireOS   |
|-------------------------------------------------|---|------------|----------------------|-------------------------|----------|
| 📰 Dashboard                                     |   |            | Ethernet             |                         | Applica  |
|                                                 |   |            | Wireless             |                         | Cloud S  |
| Monitoring                                      | > | <u>"</u>   | Layer2               |                         | Custom   |
|                                                 |   |            | VLAN                 |                         | IOx      |
| Configuration                                   | > |            | VTP                  |                         | mDNS     |
| ~                                               |   | 40         | Dadia Conferentiana  |                         | Multicas |
| {O} Administration                              | > | all®       | Radio Configurations |                         | NetFlov  |
| N / -                                           |   |            | CleanAir             |                         | Python   |
| X Troubleshooting                               |   |            | High Throughput      |                         | QoS      |
|                                                 |   |            | Media Parameters     |                         | RA Thro  |
|                                                 |   |            | Network              | <u>सि श</u><br>शिस्त्री | Tags 8   |
|                                                 |   |            | Parameters           |                         | AD Join  |
|                                                 |   |            | RRM                  |                         |          |
|                                                 |   | (1-)       | Routing Protocols    |                         | Deller   |
|                                                 |   |            |                      |                         | Policy   |
|                                                 |   |            | OSPF                 |                         | RF<br>   |
|                                                 |   |            | Static Routing       |                         | Tags     |
|                                                 |   | $\bigcirc$ | Security             |                         | WLANs    |
|                                                 |   |            | ΔΔΔ                  | Ŷ                       | Wirele   |
|                                                 |   |            | ACL                  |                         | Access   |
|                                                 |   |            |                      |                         | Advanc   |
|                                                 |   |            |                      |                         |          |
| the set of the set of the set of the set of the |   |            | PKIManagement        |                         |          |

Configureren Klik op de Mesh location TAG die in Stap 6 is gemaakt om deze te configureren.

Ga naar het tabblad Site en pas het eerder geconfigureerde mesh AP-toetredprofiel toe op het:

| Configuration * > Tags & | Profiles * > Tags  |   |  |
|--------------------------|--------------------|---|--|
| Policy Site RF           | AP                 |   |  |
| + Add × Delete           |                    |   |  |
| Add Site Tag             |                    |   |  |
| Name*                    | Mesh_AP_tag        |   |  |
| Description              | Enter Description  | • |  |
| AP Join Profile          | Mesh_AP_Join_Profi |   |  |
| Control Plane Name       | •                  | , |  |
| Enable Local Site        |                    |   |  |
| ່ Cancel                 |                    |   |  |

Stap 7. Converteer het AP naar de Bridge modus.

| Configuration • > Wir                                         | reless • > A             | ccess Poi   | nts             |   |               |
|---------------------------------------------------------------|--------------------------|-------------|-----------------|---|---------------|
| <ul> <li>All Access Po</li> <li>Number of AP(s): 1</li> </ul> | ints                     |             |                 |   |               |
| AP Name 🗸                                                     | AP ~<br>Model            | Slots v     | Admin<br>Status | × | IP<br>Address |
| AP2C33-110E-6B66                                              | AIR-<br>AP1562E-<br>E-K9 | 2           | ۲               |   | 109.129.49.9  |
| H H <b>1</b> F                                                | 10 🔻 iten                | ns per page |                 |   |               |
| > 5 GHz Radios                                                |                          |             |                 |   |               |
| > 2.4 GHz Radio                                               | os                       |             |                 |   |               |
| > Dual-Band Ra                                                | idios                    |             |                 |   |               |

| Edit AP   |            |                   |          |    |
|-----------|------------|-------------------|----------|----|
| General   | Interfaces | High Availability | Inventor | У  |
| Genera    | I          |                   |          | ١  |
| AP Name   | 9*         | AP2C33-110E-6     | B66      | F  |
| Location  | *          | default location  |          | F  |
| Base Rad  | dio MAC    | 7070.8bb4.9200    |          | F  |
| Ethernet  | MAC        | 2c33.110e.6b66    |          | N  |
| Admin S   | tatus      | ENABLED           |          | E  |
| AP Mode   | )          | Bridge            | ¥        | 10 |
| Operatio  | n Status   | Monitor<br>Sensor |          | Ν  |
| Fabric St | atus       | Sniffer           |          | I  |
| LED Stat  | e          | Bridge<br>Clear   |          | C  |

via CLI kunt u deze opdracht op het toegangspunt uitvoeren:

Het toegangspunt start opnieuw op en treedt terug als Bridge-modus.

Stap 8. U kunt de rol van AP nu bepalen: of wortel AP of netwerk AP.

De root-AP is degene met een bekabelde verbinding met de WLC terwijl de mesh AP zich aansluit bij de WLC via de radio die probeert verbinding te maken met een root-AP.

Een maas-AP kan zich aansluiten bij de WLC via zijn bekabelde interface als het er niet in is geslaagd om een wortel-AP te vinden via zijn radio, voor provisioningdoeleinden.

| Configuration * > Wireless * > Access Points                                                                                                    | Edit AP                                                                                        |                         |
|----------------------------------------------------------------------------------------------------|------------------------------------------------------------------------------------------------|-------------------------|
| Vumber of AP(s): 1                                                                                                    | General     Interfaces     High Availability     Inventory     Mesi       General     Ethernet | h A<br>Port Co          |
| AP Name $\checkmark$ $\stackrel{AP}{Model}$ $\checkmark$ $\stackrel{V}{Slots}$ $\checkmark$ $\stackrel{Admin}{Status}$ $\checkmark$ $\stackrel{IP}{Address}$ | Block Child Ethern<br>Daisy Chaining                                                           | iet Bridgi<br>to config |
| AP2C33-110E-6B66 AIR-<br>AP1562E- 2 S 109.129.49.<br>E-K9                                                                                                    | Daisy Chaining strict- Port                                                                    |                         |
| I I I I II II II II II II II II II II I                                                                                                    | Preferred Parent MAC 0000.0000 Mode                                                            |                         |
| > 5 GHz Radios                                                                                                    | VLAN Trunking Native                                                                           |                         |
| > 2.4 GHz Radios                                                                                                    | Role Mesh   Root  Mesh                                                                         |                         |
| > Dual-Band Radios                                                                                                    | Remove PSK                                                                                     |                         |
| > Country                                                                                                    | Backhaul                                                                                       |                         |
| > LSC Provision                                                                                                    | Backhaul Radio Type 5ghz 🔹                                                                     |                         |
|                                                                                                    | Backhaul Slot ID 1                                                                             |                         |
|                                                                                                    | Rate Types auto 🔹                                                                              |                         |
|                                                                                                    | "D Cancel                                                                                      |                         |

#### Verifiëren

```
aaa new-model
aaa local authentication default authorization default
!
!
aaa authentication dot1x default local
aaa authentication dot1x Mesh_Authentication local
```

```
aaa authorization network default local
aaa authorization credential-download default local
aaa authorization credential-download Mesh_Authz local
username 111122223333 mac
wireless profile mesh Mesh_Profile
method authentication Mesh_Authentication
method authorization Mesh_Authz
wireless profile mesh default-mesh-profile
 description "default mesh profile"
wireless tag site Mesh_AP_Tag
 ap-profile Mesh_AP_Join_Profile
ap profile Mesh_AP_Join_Profile
 hyperlocation ble-beacon 0
 hyperlocation ble-beacon 1
 hyperlocation ble-beacon 2
hyperlocation ble-beacon 3
hyperlocation ble-beacon 4
mesh-profile Mesh_Profile
```

#### **Problemen oplossen**

In **Probleemoplossing** > **Radioactive Trace** web UI pagina, klikt u op **toevoegen** en voer het AP mac-adres in.

| Q Search Menu Items     |          | Troubleshooting * > Radioactive Trace   |          |
|-------------------------|----------|-----------------------------------------|----------|
| 📰 Dashboard             |          | Conditional Debug Global State: Stopped |          |
| Monitoring              | <b>.</b> | + Add × Delete ✓ Start Stop             |          |
|                         | · · ·    | MAC/IP Address Trace file               |          |
| Administration          | ,        | I4 4 0 ► ►I 10 ¥ items per page         | No item: |
| Control Troubleshooting |          |                                         |          |
|                         |          | Add MAC/IP Ad                           | ddress   |
|                         |          | MAC/IP Address                          | *        |
|                         |          | Cancel                                  |          |
|                         |          |                                         |          |

Klik op Start en wacht tot het toegangspunt opnieuw probeert zich bij de controller aan te sluiten.

Als u klaar bent, klikt u op **Generate** (**Generate**) en kiest u een tijdsperiode om de logbestanden te verzamelen (bijvoorbeeld laatste 10 of 30 minuten).

Klik op de naam van het Trace-bestand om het uit uw browser te downloaden.

Hier is een voorbeeld van AP niet aangesloten wegens de verkeerde naam van de aaa vergunningsmethode werd bepaald:

| 019/11/28 13:08:38.269 {wncd_x_R0-0}{1}: [capwapac-smgr-srvr] [23388]: (info): Session-IP: 192.168.88. |
|----------------------------------------------------------------------------------------------------|
| 2019/11/28 13:08:38.288 {wncd_x_R0-0}{1}: [ewlc-infra-evq] [23388]: (info): DTLS record type: 23, appl |
| 2019/11/28 13:08:38.288 {wncd_x_R0-0}{1}: [capwapac-smgr-sess] [23388]: (info): Session-IP: 192.168.88 |
| 2019/11/28 13:08:38.288 {wncd_x_R0-0}{1}: [capwapac-smgr-sess] [23388]: (info): Session-IP: 192.168.88 |
| 2019/11/28 13:08:38.288 {wncd_x_R0-0}{1}: [mesh-config] [23388]: (ERR): Failed to get ap PMK cache rec |
| 2019/11/28 13:08:38.288 {wncd_x_R0-0}{1}: [mesh-config] [23388]: (ERR): Failed to get ap PMK cache rec |
| 2019/11/28 13:08:38.288 {wncd_x_R0-0}{1}: [mesh-config] [23388]: (ERR): Failed to get ap PMK cache rec |
| 2019/11/28 13:08:38.288 {wncd_x_R0-0}{1}: [apmgr-capwap-join] [23388]: (info): 00a3.8e95.6c40 Ap auth  |
| 2019/11/28 13:08:38.288 {wncd_x_R0-0}{1}: [apmgr-capwap-join] [23388]: (ERR): Failed to initialize aut |
| 2019/11/28 13:08:38.288 {wncd_x_R0-0}{1}: [apmgr-capwap-join] [23388]: (ERR): 00a3.8e95.6c40 Auth requ |
| 2019/11/28 13:08:38.288 {wncd_x_R0-0}{1}: [apmgr-db] [23388]: (ERR): 00a3.8e95.6c40 Failed to get wtp  |
| 2019/11/28 13:08:38.288 {wncd_x_R0-0}{1}: [apmgr-db] [23388]: (ERR): 00a3.8e95.6c40 Failed to get ap t |
| 2019/11/28 13:08:38.288 {wncd_x_R0-0}{1}: [capwapac-smgr-sess-fsm] [23388]: (ERR): Session-IP: 192.168 |
| 2019/11/28 13:08:38.288 {wncd_x_R0-0}{1}: [capwapac-smgr-sess-fsm] [23388]: (info): Session-IP: 192.16 |
| 2019/11/28 13:08:38.288 {wncd_x_R0-0}{1}: [capwapac-smgr-sess-fsm] [23388]: (note): Session-IP: 192.16 |
| 2019/11/28 13:08:38.288 {wncd_x_R0-0}{1}: [capwapac-smgr-sess-fsm] [23388]: (note): Session-IP: 192.16 |
| 2019/11/28 13:08:38.288 {wncd_x_R0-0}{1}: [ewlc-dtls-sessmgr] [23388]: (info): Remote Host: 192.168.88 |
| 2019/11/28 13:08:38.288 {wncd_x_R0-0}{1}: [ewlc-dtls-sessmgr] [23388]: (info): Remote Host: 192.168.88 |
| 2019/11/28 13:08:38.289 {wncmgrd_R0-0}{1}: [ewlc-infra-evq] [23038]: (debug): instance :0 port:38932MA |

Het zelfde kan gemakkelijker in het Web UI dashboard worden gezien wanneer klik op APs niet verenigd. "Ap auth hangend" is de hint die wijst op de authenticatie van het toegangspunt zelf:

| Monitor | ring • > Wireless • > /     | AP Statistics                              | Join Statistics                              |                           |                                 |
|---------|-----------------------------|--------------------------------------------|----------------------------------------------|---------------------------|---------------------------------|
| Genera  | Join Statistics             |                                            | General Statistics                           |                           |                                 |
|         |                             |                                            | DTLS Session request received                | 1                         | Configuration                   |
| 8       | Clear 🥒 ClearAll            |                                            | Established DTLS session                     | 1                         | Successful co<br>responses se   |
| Numb    | er of AP(s): 2              |                                            | Unsuccessful DTLS session                    | 0                         | Unsuccessful                    |
| Statu   | is "Is equal to" NOT JOINED | ן                                          | Reason for last unsuccessful DTLS<br>session | DTLS Handshake<br>Success | request proce                   |
|         | AP Name                     | <ul> <li>AP Mod</li> <li>C9120A</li> </ul> | Time at last successful DTLS session         | Mon, 17 Feb 2020          | Reason for la<br>configuration  |
|         | NA                          | <                                          | Time at last unsuccessful DTLS               | 09:15:41 GMT              | Time at last s<br>configuration |
| м       | < 1 ≻ 10 ¥                  | items per page                             | session                                      |                           | Time at last u<br>configuration |
|         |                             |                                            | Join phase statistics                        |                           | Data DTLS                       |
|         |                             |                                            | Join requests received                       | 1                         |                                 |
|         |                             |                                            | Successful join responses sent               | 0                         | DTLS Session                    |
|         |                             |                                            | Unsuccessful join request processing         | 0                         | Established D                   |
|         |                             |                                            | Reason for last unsuccessful join<br>attempt | Ap auth pending           | Unsuccessful                    |
|         |                             |                                            | Time at last successful join attempt         | NA                        | Reason for la<br>DTLS session   |
|         |                             |                                            | Time at last unsuccessful join attempt       | NA                        | Time at last s<br>session       |
|         |                             |                                            |                                              |                           | Time at last u<br>session       |
|         |                             |                                            |                                              |                           |                                 |

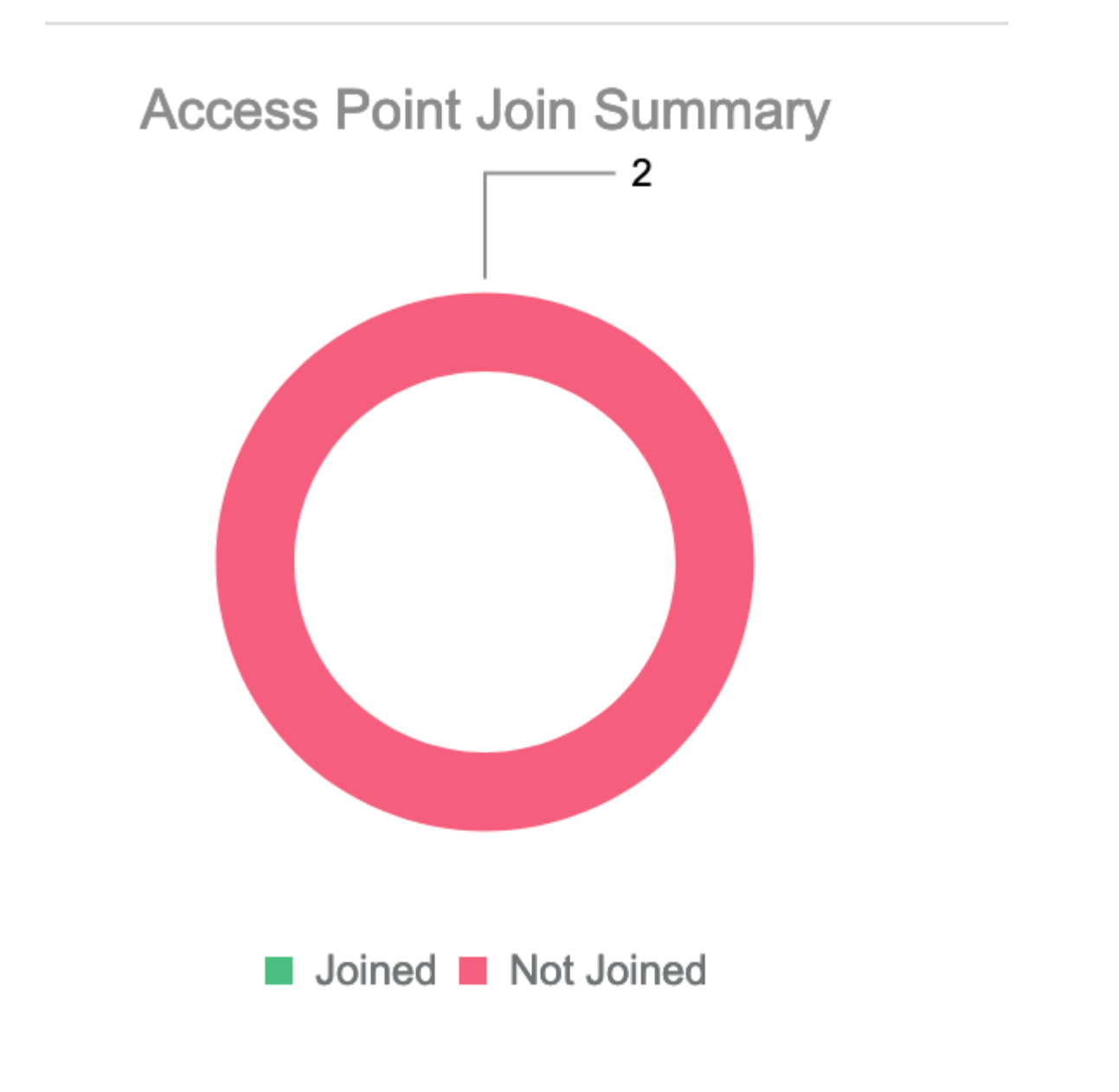

## Case study 2: Flex + Bridge

In dit gedeelte wordt het samenvoegen van een 1542 AP in Flex+bridge-modus benadrukt met EAP-verificatie die lokaal op de WLC wordt uitgevoerd.

#### Configureren

Stap 1. Navigeren naar Configuratie > Beveiliging > AAA > AAA Advanced > Apparaatverificatie

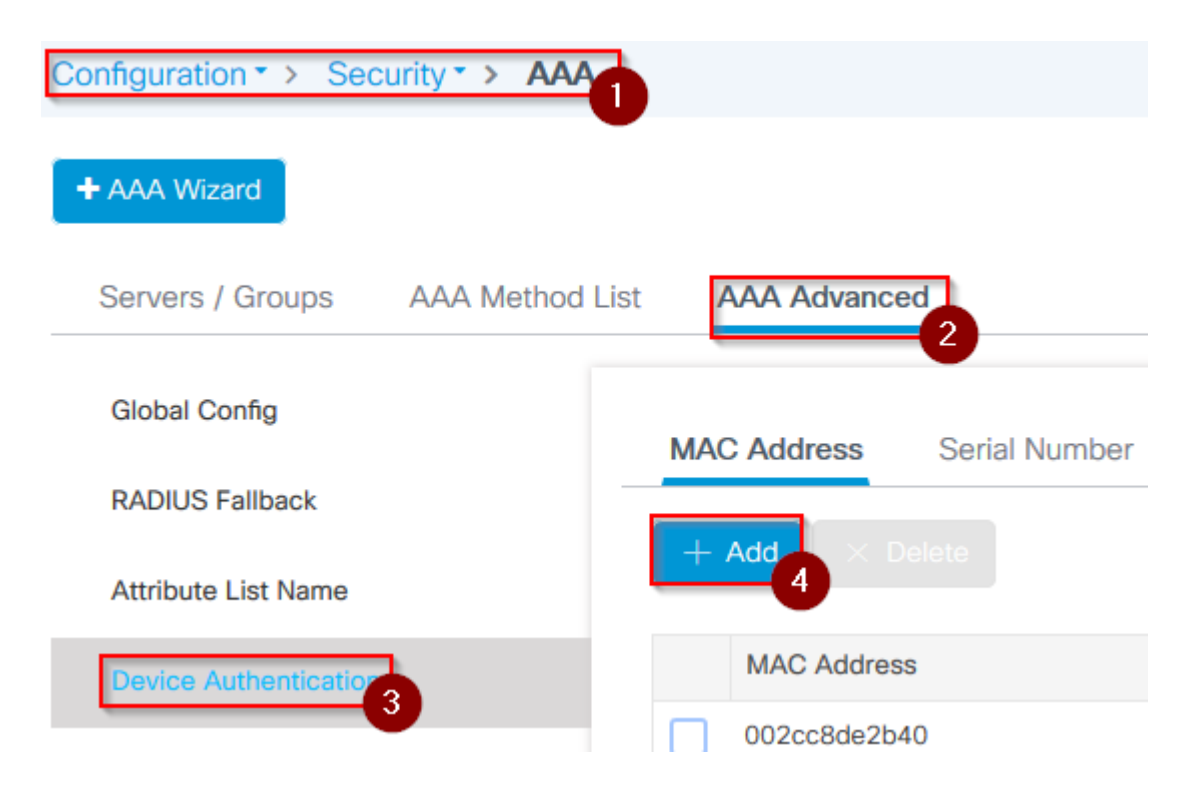

- Stap 2. Selecteer Apparaatverificatie en selecteer Toevoegen
- Stap 3. Typ het MAC-adres van Base Ethernet van het toegangspunt om toe te voegen aan de WLC, laat de **naam** van de **lijst met kenmerken** leeg en selecteer **Toepassen op apparaat**

| Quick Setup: MAC Filtering |           |
|----------------------------|-----------|
| MAC Address*               | fffffffff |
| Attribute List Name        | 2<br>None |
| Cancel                     |           |

- Stap 4. Naar configuratie navigeren > Beveiliging > AAA > AAA-methodelijst > Verificatie
- Stap 5. Selecteer Add en het pop-upvenster AAA-verificatie verschijnt

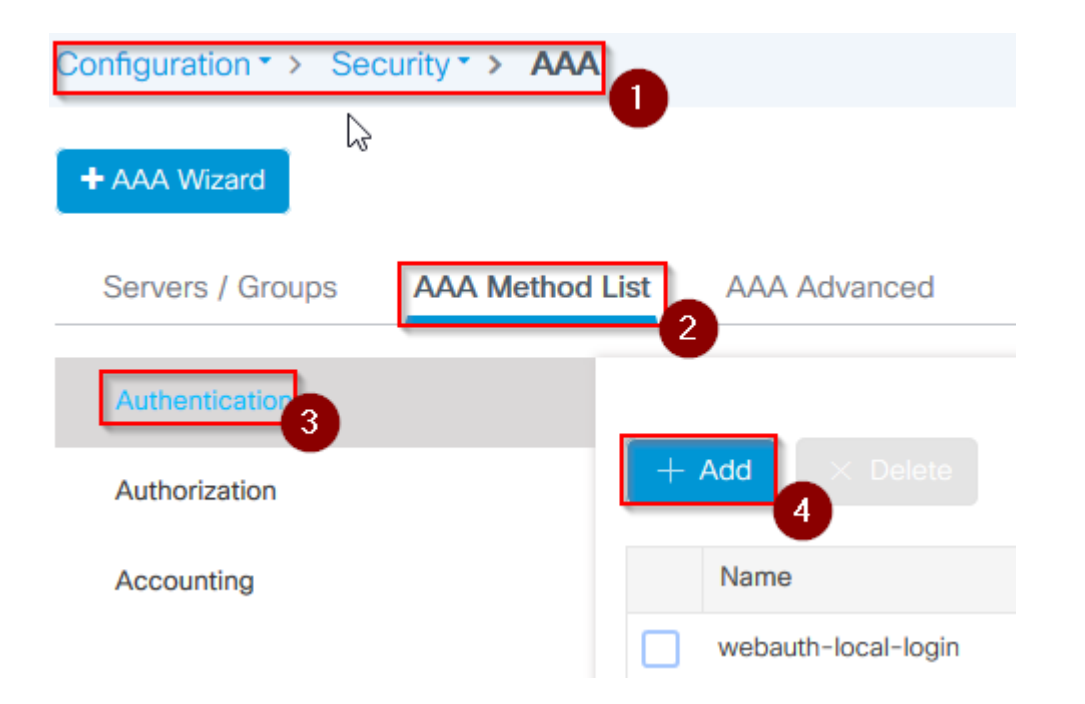

• Stap 6. Type in een naam in de Naam van de Lijst van de Methode, selecteer 802.1x van **Type**\* vervolgkeuzelijst en lokaal voor het **Type van Groep**, tenslotte selecteer **Toepassen op Apparaat** 

| Type* dot1x 3   Group Type local 4   Available Server Groups Assigned Server Groups   radius Assigned Server Groups   radius >   Idap >   tacacs+ <   imarquez-Radius-grp < | Method List Name*                                | mesh-ap |             | 2          |         |  |
|----------------------------------------------------------------------------------------------------|--------------------------------------------------|---------|-------------|------------|---------|--|
| Group Type local  Available Server Groups Assigned Server Groups radius Idap tacacs+ imarquez-Radius-grp                                                                    | Type*                                            | dot1x   | •           | 3          |         |  |
| Available Server Groups       radius     Assigned Server Groups       radius     >       ldap     >       tacacs+     <                                                     | Group Type                                       | local   | •           | 4          |         |  |
| radius<br>Idap<br>tacacs+<br>imarquez-Radius-grp                                                                                                    | Available Server Groups                          | А       | ssigned Ser | ver Groups |         |  |
|                                                                                                    | radius<br>Idap<br>tacacs+<br>imarquez-Radius-grp | >       |             |            | <br>< > |  |

- Stap 6b. Als uw AP's zich rechtstreeks als Bridge-modus aansluiten en niet eerder een site- en beleidstag toegewezen hebben gekregen, herhaalt u stap 6, maar voor de standaardmethode.
- Configureer een methode met dot1x aaa-verificatie die naar lokaal wijst (CLI aaa-verificatie dot1x standaard lokaal)
- Stap 7. Naar configuratie navigeren > Beveiliging > AAA > AAA-methodelijst > Authorization
- Stap 8. Selecteer Add en het pop-upvenster AAA-autorisatie verschijnt

| Configuration    | curity · > AAA  |              |
|------------------|-----------------|--------------|
| + AAA Wizard     |                 |              |
| Servers / Groups | AAA Method List | AAA Advanced |
| Authentication   |                 |              |
| Authorization 3  | -               | Add × Delete |
| Accounting       |                 | Name         |
|                  |                 | default      |

• Stap 9. Type in een naam in de Naam van de Lijst van de Methode, selecteer geloofsdownload van de vervolgkeuzelijst **Type\*** en **lokaal** voor het **Type van Groep**, tenslotte selecteer **Toepassen op Apparaat** 

| Quick Setup: AAA Authoriza                       | tion                    |
|--------------------------------------------------|-------------------------|
| Method List Name*                                | mesh-ap 1               |
| Туре*                                            | credential-download 🗸 2 |
| Group Type                                       | local 🗸 3               |
| Authenticated                                    |                         |
| Available Server Groups                          | Assigned Server Groups  |
| radius<br>Idap<br>tacacs+<br>imarquez-Radius-grp | ><br><                  |
| Cancel                                           |                         |

- Stap 9b. Als uw AP zich rechtstreeks in de Bridge-modus aanmeldt (dat wil zeggen, het doet niet eerst in de lokale modus), herhaal stap 9 voor de standaard credential-download methode (CLI aaa autorisatie credential-download standaard lokaal)
- Stap 10. Naar configuratie navigeren > Draadloos > mesh > profielen
- Stap 11. Selecteer Add, het pop-upvenster Add Mesh Profile verschijnt

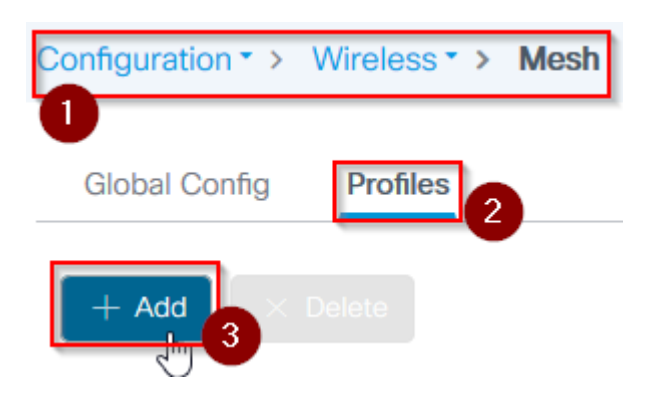

• Stap 12. Stel in het tabblad Algemeen een naam en beschrijving in voor het mesh-profiel

| Add Mesh Profile |          |              |  |  |  |
|------------------|----------|--------------|--|--|--|
| General          | Advanced |              |  |  |  |
| Name*            |          | mesh-profile |  |  |  |
| Description      |          | mesh-profile |  |  |  |

- Stap 13. Selecteer onder het tabblad Geavanceerd EAP voor het veld Methode
- Stap 14. Selecteer het in stap 6 en 9 gedefinieerde **autorisatie-** en **verificatieprofiel** en selecteer **Toepassen op apparaat**

| Add Mesh Profile      |             |                       |
|-----------------------|-------------|-----------------------|
| General Advanced      |             |                       |
| Security              |             | 5 GHz Band Backhaul   |
|                       |             |                       |
| Method                | EAP 🗸       | Rate Types            |
| Authentication Method | mesh-ap 🔹   | 2.4 GHz Band Backhaul |
| Authorization Method  | mesh-ap 🔹 4 | Rate Types            |
| Ethernet Bridging     |             |                       |
|                       |             |                       |
| VLAN Transparent      |             |                       |
| Ethernet Bridging     |             | $\searrow$            |
| Bridge Group          |             |                       |
| Bridge Group Name     | Enter Name  |                       |
| Strict Match          |             |                       |
|                       |             |                       |
| Cancel                |             |                       |

- Stap 15. Naar configuratie navigeren > Tag & Profiles > AP Join > Profile
- Stap 16. Selecteer Add (Toevoegen), de pop-up Join Profile van AP verschijnt, een naam en een beschrijving instellen voor het profiel van AP Join

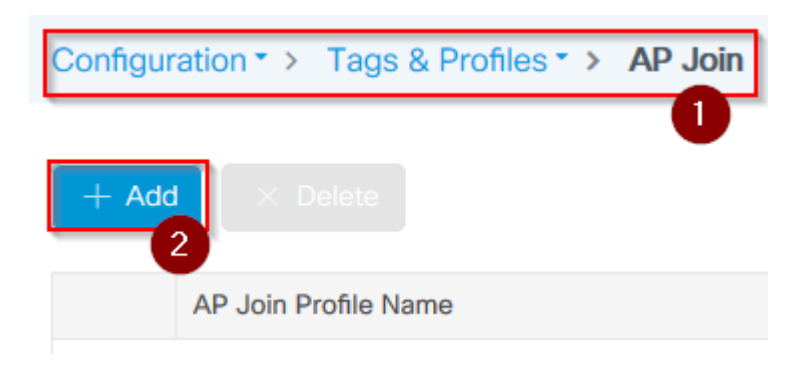

| Add AP Join Profile |        |             |    |            |          |      |  |
|---------------------|--------|-------------|----|------------|----------|------|--|
| General             | Client | CAPWAP      | AP | Management | Rogue AP | ICap |  |
| Name*               |        | mes-ap-join | 1  |            |          |      |  |
| Description         |        | mesh-ap-joi | in |            |          |      |  |
| LED State           |        |             |    |            |          |      |  |
| LAG Mode            |        |             |    |            |          |      |  |
| NTP Server          |        | 0.0.0.0     |    |            |          |      |  |

- Stap 17. Navigeer naar het tabblad **AP** en selecteer het in stap 12 gemaakte **mesh profiel** uit de vervolgkeuzelijst **mesh profiel naam**
- Stap 18. Zorg ervoor dat EAP-FAST- en CAPWAP DTLS zijn ingesteld voor de velden EAP-type en AP-autorisatietype
- Steo 19. Selecteer Toepassen op apparaat

| d AP Join   | Profile     |            |                |                     |              |
|-------------|-------------|------------|----------------|---------------------|--------------|
| General     | Client      | CAPWAP     | AP Managemer   | nt Rogue AP ICap    |              |
| General     | Hyperlo     | cation BLE | Packet Capture |                     |              |
| Power Ove   | er Ethernet |            |                | Client Statistics R | eporting Int |
| Switch Flag |             |            |                | 5 GHz (sec)         | 90           |
| Power Injec | tor State   |            |                | 2.4 GHz (sec)       | 90           |
| ower Injec  | tor Type    | Unknow     | vn 🔻           | Extended Module     | •            |
| njector Swi | tch MAC     | 00:00:     | 00:00:00:00    | Enable              |              |
| Code        |             |            |                | Mesh                |              |
| AP EAP Au   | uth Configu | ration     | 3              | Profile Name        | mesh-r       |
| ЕАР Туре    |             | EAP-FA     | AST 🔻          |                     |              |
| AP Authoriz | ation Type  | CAPWA      | AP DTLS 🚽 4    |                     |              |

| 5 | Concol |
|---|--------|
| 0 | Cancer |

- Stap 20. Navigeren naar Configuratie > Tag & Profiles > Tags > Site
  Stap 21. Selecteer Toevoegen, de pop-up Site Tag verschijnt

| Configuration < > Tags & Profiles < > | Tags |
|---------------------------------------|------|
|                                       | U    |
| Policy Site RF AP                     |      |
|                                       |      |
| + Add Delete                          |      |

• Stap 22. Typ een naam en beschrijving voor de Site Tag

| Add Site Tag    |                      |
|-----------------|----------------------|
| Name*           | mesh-ap-site         |
| Description     | mesh-ap-site         |
| AP Join Profile | mesh-ap-join-profile |

- Stap 23. Selecteer het **AP Join Profile** dat is gemaakt in stap 16 uit de vervolgkeuzelijst **AP Join Profile**
- Stap 24. Onder aan de site tag pop-up vinkt u het aanvinkvakje Local Site inschakelen aan om de vervolgkeuzelijst Flex Profile in te schakelen.
- Stap 35. Selecteer in de vervolgkeuzelijst **Flex Profile** het **Flex Profile** dat u wilt gebruiken voor het AP

| Add Site Tag       |                        |   |
|--------------------|------------------------|---|
| Name*              | mesh-ap-site           | ] |
| Description        | mesh-ap-site           | ] |
| AP Join Profile    | mesh-ap-join-profile 🔻 | ] |
| Flex Profile       | imarquez-FlexLocal 🔻   | 2 |
| Control Plane Name | •                      | ] |
| Enable Local Site  |                        |   |
| Cancel             |                        |   |

- Stap 36. Sluit het toegangspunt aan op het netwerk en controleer of het toegangspunt zich in de lokale modus bevindt.
- Stap 37. Om er zeker van te zijn dat het toegangspunt zich in de lokale modus bevindt, moet u de opdracht **Capwap-modus lokaal** uitgeven.

Het toegangspunt moet een manier hebben om de controller te vinden, L2-uitzending, DHCP-optie 43, DNS-resolutie of handmatige installatie.

Stap 38. AP sluit zich aan bij WLC, verzeker het onder de AP lijst is, navigeer aan Configuratie > Draadloos > Access points > Alle access points

Configuration > Wireless > Access Points

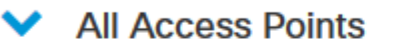

Number of AP(s): 2

| AP Name 🗸   | Total V.<br>Slots | Admin 🗹<br>Status | AP Model 🗸         | Base Radio 🗸 MAC | AP<br>Mode  |
|-------------|-------------------|-------------------|--------------------|------------------|-------------|
| Messoare.cm | 2                 | •                 | 101010-00103-010   | 001108-0140      | Flex+Bridge |
| 1010010     | 2                 | •                 | AR-CHTURD-<br>8-48 | 1014.7642.0000   | Local 2     |

- Stap 39. Selecteer het toegangspunt, het pop-upvenster **AP** verschijnt.
- Stap 40. Selecteer de sitetag die in Stap 22 is gemaakt onder Algemeen > Tags > Site tabblad in het pop-upvenster, selecteer Update en pas deze toe op apparaat

| General Interfaces      | High Availability  | Inventory | Mesh            | Advanced      |              |
|-------------------------|--------------------|-----------|-----------------|---------------|--------------|
| General                 |                    | Ver       | sion            |               |              |
| AP Name*                | APRIL 010.070      | Prim      | ary Software    | Version       | 16.12.1.1    |
| Location*               | default location   | Prec      | lownloaded S    | itatus        | N/A          |
| Base Radio MAC          | 000.008.000        | Prec      | lownloaded V    | ersion        | N/A          |
| Ethernet MAC            | 1074-008-008       | Nex       | t Retry Time    |               | N/A          |
| Admin Status            |                    | Boo       | t Version       |               | 1.1.2.4      |
| AP Mode                 | The Disks          | IOS       | Version         |               | 16.12.1.1    |
| Operation Status        | Registered         | Mini      | IOS Version     |               | 0.0.0.0      |
| Fabric Status           | Disabled           | IP C      | Config          |               |              |
| LED State               | ENABLED            | CAP       | WAP Preferre    | ed Mode IPv   | 4            |
| LED Brightness<br>Level | 8                  | DHC       | P IPv4 Addre    | SS            | 10.00        |
| CleanAir <u>NSI Key</u> |                    | Stat      | ic IP (IPv4/IPv | (6)           |              |
| Tags                    |                    | Tim       | e Statistics    |               |              |
| Policy                  | imarquez-FlexLocal | Up 1      | lime            |               | 4 da<br>mins |
| Site                    | Mesh-AP-Tag        | 2 Con     | troller Associa | ation Latency | 20 s         |
| RF                      | default-rf-tag 🗸   | N         |                 |               |              |
| 200000                  |                    | 3         |                 |               |              |

• Stap 41. AP start opnieuw op en moet zich aansluiten bij de WLC in Flex + Bridge-modus

Let op dat deze methode eerst met het toegangspunt wordt verbonden in de lokale modus (waar geen verificatie met dot1x plaatsvindt) om de sitetag met het netwerkprofiel toe te passen en vervolgens het toegangspunt naar de overbruggingsmodus te switches.

Als u zich wilt aansluiten bij een AP die vastzit in de Bridge-modus (of Flex+Bridge), configureert u standaardmethoden (**aaa verificatie dot1x standaard lokaal** en **aaa autorisatie cred standaard lokaal**).

Het toegangspunt kan vervolgens worden geverifieerd en u kunt vervolgens de tags toewijzen.

#### Verifiëren

Zorg ervoor dat de AP-modus wordt weergegeven als Flex + Bridge zoals in deze afbeelding.

| C  | onfiguration • > W               | /ireless * >   | Access Points                        | ]                |                   |            |
|----|----------------------------------|----------------|--------------------------------------|------------------|-------------------|------------|
| •  | <ul> <li>All Access P</li> </ul> | oints          |                                      |                  |                   |            |
| Nu | mber of AP(s): 2                 |                |                                      |                  | $\square$         |            |
|    | AP Name 🗸                        | Total<br>Slots | <ul> <li>Admin<br/>Status</li> </ul> | AP Model 🖂       | Base Radio<br>MAC | AP<br>Mode |
|    | MILLION OF THE OWNER             | 2              | 0                                    | AIR-AP1542I-A-K9 | 000.064-040       | Flex+Brido |

Start deze opdrachten van WLC 9800 CLI en zoek naar het kenmerk **AP Mode**. Het moet worden vermeld als **Flex+Bridge** 

```
aaa authorization credential-download mesh-ap local
aaa authentication dot1x mesh-ap local
wireless profile mesh default-mesh-profile
description "default mesh profile"
wireless tag site meshsite
ap-profile meshapjoin
no local-site
ap profile meshapjoin
hyperlocation ble-beacon 0
hyperlocation ble-beacon 1
hyperlocation ble-beacon 2
hyperlocation ble-beacon 3
hyperlocation ble-beacon 4
mesh-profile mesh-profile
```

#### **Problemen oplossen**

Zorg ervoor dat de opdrachten **aaa verificatie dot1x standaard lokaal** en **aaa autorisatie cred standaard lokaal** aanwezig zijn. Ze zijn nodig als uw toegangspunt niet vooraf is aangesloten in de modus Lokaal.

Het hoofddashboard van de 9800 heeft een widget waarin AP's niet kunnen meedoen. Klik op de knop om een lijst op te halen van AP's die niet meedoen:

| Monitoring • > | Wire               | less -> AP Statistics |    |                |                  |  |
|----------------|--------------------|-----------------------|----|----------------|------------------|--|
| General        | Join               | Statistics            |    |                |                  |  |
| ♂ Clear        | Ø CI               | earAll                |    |                |                  |  |
| Number of AF   | Number of AP(s): 2 |                       |    |                |                  |  |
| Status "Is eq  | ual to" N          | IOT JOINED × Y        |    |                |                  |  |
| Stat           | us 🗸               | Base Radio MAC        | ×. | Ethernet MAC ~ | AP Name          |  |
| 0              |                    | 10b3.c622.5d80        | R  | 2cf8.9b21.18b0 | AP2CF8.9B21.18B0 |  |
| • •            |                    | 7070.8bb4.9200        | e  | 2c33.110e.6b66 | AP2C33.110E.6B66 |  |
| H 1            | ×.                 | 10 v items per page   |    |                |                  |  |

Klik op de specifieke AP om de reden te zien waarom het niet is aangesloten bij. In dit geval zien we een verificatieprobleem (AP auth in behandeling) omdat de site tag niet is toegewezen aan de AP.

Daarom heeft de 9800 niet de genoemde authenticatie-/autorisatiemethode gekozen om het toegangspunt te authenticeren:

#### Join Statistics

| General Statistics                                             |                             |                                                       |
|----------------------------------------------------------------|-----------------------------|-------------------------------------------------------|
| Control DTLS Statistics                                        |                             | Configuration phase statisti                          |
| DTLS Session request received                                  | 179                         | Configuration requests received                       |
| Established DTLS session                                       | 179                         | Successful configuration<br>responses sent            |
| Unsuccessful DTLS session<br>Reason for last unsuccessful DTLS | 0<br>DTLS Handshake         | Unsuccessful configuration request processing         |
| session Time at last successful DTLS session                   | Success<br>Thu, 19 Dec 2019 | Reason for last unsuccessful<br>configuration attempt |
| Time at last unsuccessful DTLS session                         | NA                          | Time at last successful<br>configuration attempt      |
| Join phase statistics                                          |                             | Time at last unsuccessful<br>configuration attempt    |
| loin requests received                                         | 170                         | Data DTLS Statistics                                  |
| Successful join responses sent                                 | 173                         | DTLS Session request received                         |
| Unsuccessful join request processing                           | 0                           | Established DTLS session                              |
| Reason for last unsuccessful join                              | Ap auth pending             | Unsuccessful DTLS session                             |
| Time at last successful join attempt                           | Thu, 19 Dec 2019            | Reason for last unsuccessful<br>DTLS session          |
| Time at last unsuccessful join attempt                         | 12:36:10 GMT<br>NA          | Time at last successful DTLS session                  |
|                                                                |                             | Time at last unsuccessful DTLS<br>session             |

Ga voor meer geavanceerde probleemoplossing naar de pagina **Problemen oplossen** > **Radioactive Trace** op de web UI.

Als u het adres van het toegangspunt invoert, kunt u onmiddellijk een bestand genereren om de altijd ingeschakelde logbestanden (op berichtniveau) te verkrijgen van het toegangspunt dat probeert toe te treden.

Klik op **Start** om geavanceerde debugging voor dat MAC-adres in te schakelen. De volgende keer dat de logbestanden worden gegenereerd, genereren de logbestanden, debug-level logbestanden voor de AP-koppeling worden getoond.

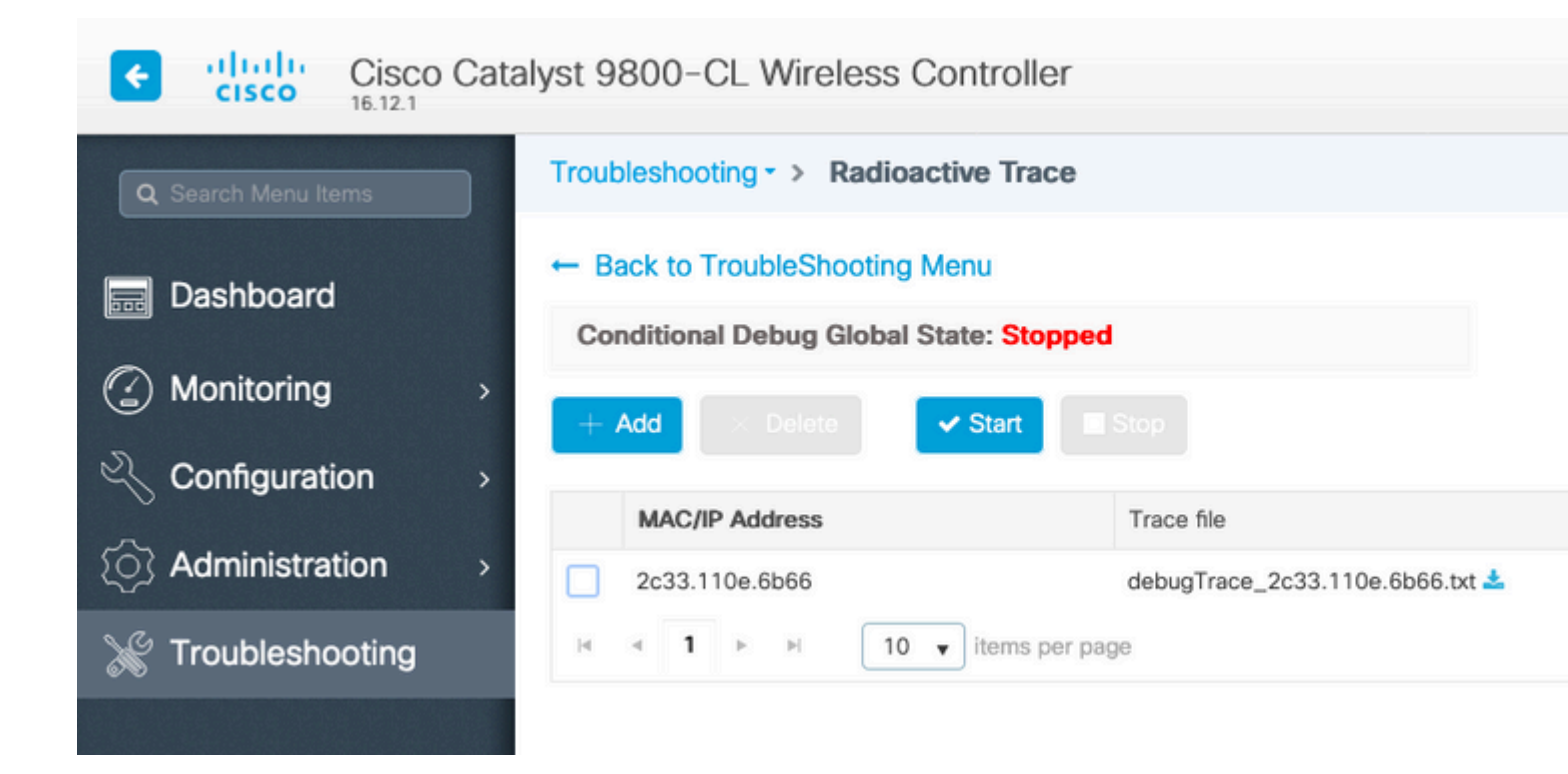

#### Over deze vertaling

Cisco heeft dit document vertaald via een combinatie van machine- en menselijke technologie om onze gebruikers wereldwijd ondersteuningscontent te bieden in hun eigen taal. Houd er rekening mee dat zelfs de beste machinevertaling niet net zo nauwkeurig is als die van een professionele vertaler. Cisco Systems, Inc. is niet aansprakelijk voor de nauwkeurigheid van deze vertalingen en raadt aan altijd het oorspronkelijke Engelstalige document (link) te raadplegen.